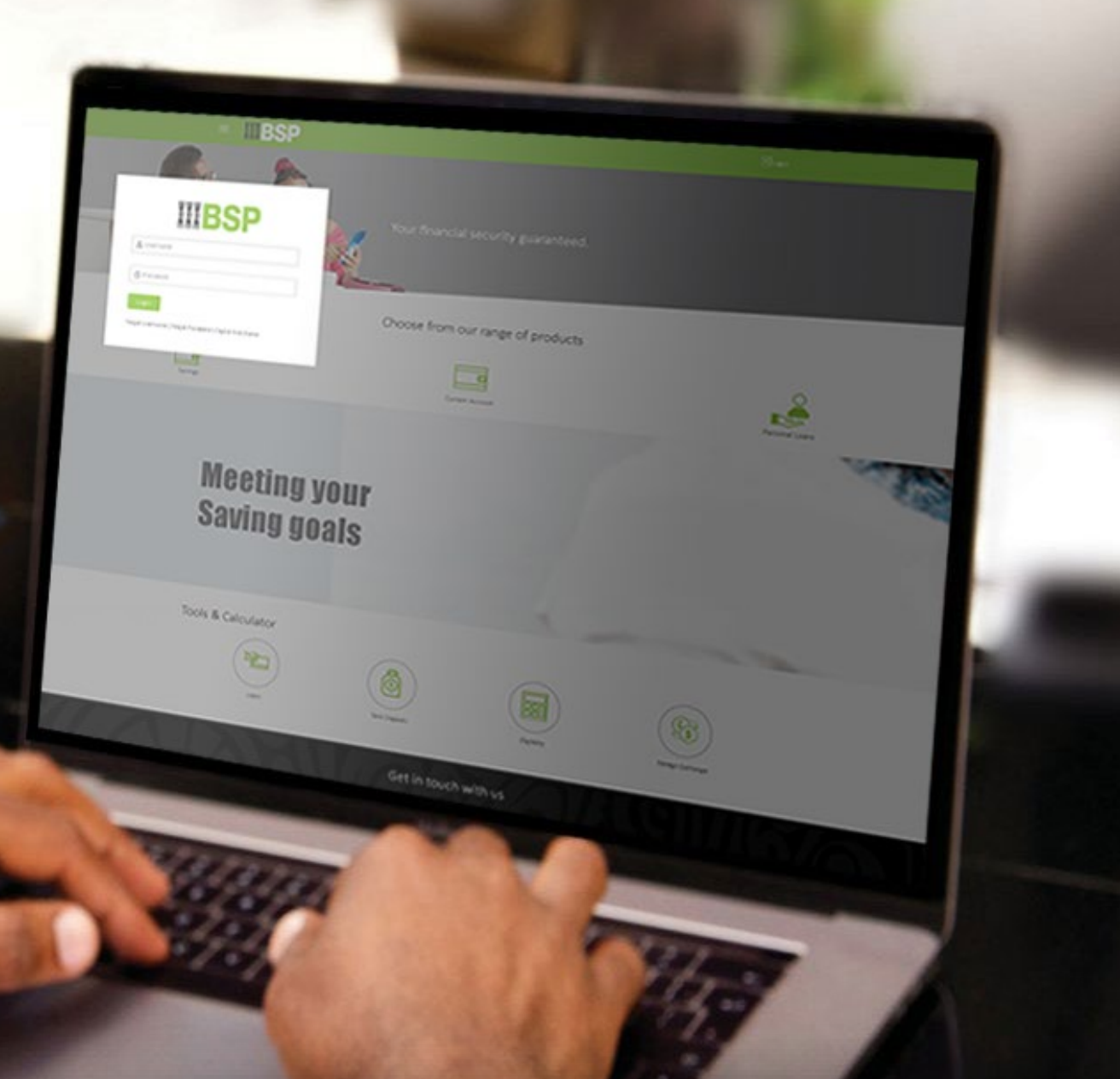

# **BSP INTERNET BANKING** Quick Reference Guide

VIEW A HISTORY OF TRANSFERS MADE BETWEEN YOUR ACCOUNTS

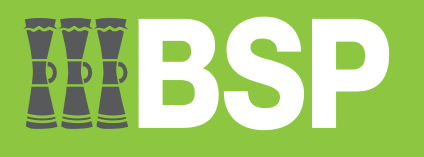

## Quick Reference Guide: View a history of transfers made between your Accounts

# **III BSP**

# Use this Quick Reference Guide to:

Learn how to view a history of transfers made between your BSP accounts.

## View a history of transfers made between your Accounts

Use the **Fund Transfer History** function to view and download a history of transfers between your BSP accounts.

1. Select Fund Transfer History in the BSP Personal Internet Banking Dashboard

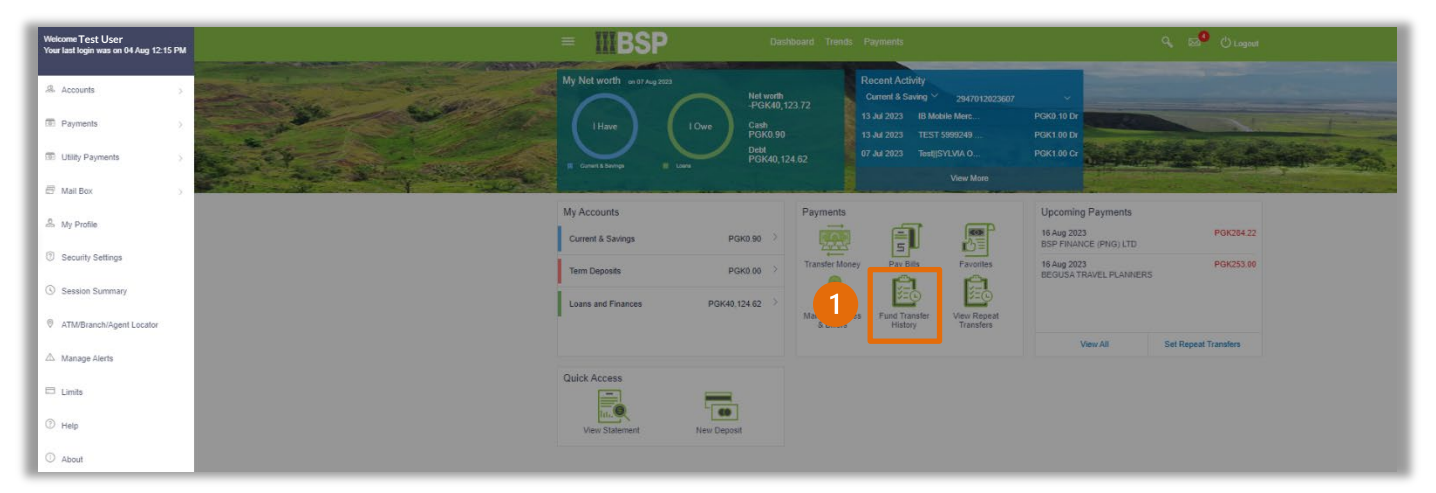

#### Quick Reference Guide: View a history of transfers made between your Accounts

You're now on the Fund Transfer History page. Follow these steps to view and download your Transfer History.

- 2. Select Self Transfer from the Transfer Type drop-down menu
- 3. Select the From date and To date
- 4. Select Search
- 5. Click on **Download Summary** to download a PDF of your Transfer History for the selected dates
- 6. Click on the Reference Number to download a PDF of an individual Transfer

| avonies                     | Transfer Mo      | oney Adhoc Tra         | nsfer M   | ultiple Transfers | Upcoming Payments | Payment Status Enquiry Fund Transfer Histor >                                                                                        |
|-----------------------------|------------------|------------------------|-----------|-------------------|-------------------|----------------------------------------------------------------------------------------------------|
| ansfer Type<br>elf Transfer |                  | 2                      | ~         |                   |                   |                                                                                                    |
| om Date<br>1 Apr 2023       | 繭                | To Date<br>07 Aug 2023 | Ē         |                   |                   |                                                                                                    |
| 🔧 Search                    | 🗘 Clear          |                        |           |                   |                   | Fund Transfer history details!                                                                                                    |
|                             | -                |                        |           | 5                 | Download Summary  | Checking your fund transfer history towards<br>payees is easy and quick.<br>Put filters to check the transactions done for<br>navees |
| ate                         | From Account     | Payee Details          | Amount    | Transfer Type     | Reference Number  | The list of transfers will be shown, click on<br>reference number to download Frecient and                                           |
| 6<br>il 2023                | 1111222233331    | 1 Own Account          | PGK400.00 | Self              | 2320702049369000  | check fund transfer details.<br>Viewing your Fund Transfer History.                                                                  |
| 7<br>il 2023                | 1111222233333    | 1 Own Account          | PGK1.00   | Self 6            | 2318802059985001  | 1. Select Transfer Type<br>2. Select From Date<br>3. Select To Date                                                                  |
| 7<br>ay 2023                | 111122223333     | 1 Own Account          | PGK250.00 | Self              | 2313702055872003  | 4. Click Search                                                                                                    |
| ge 1 of 1                   | (1-3 of 3 items) | к < <b>1</b> > >       |           |                   |                   |                                                                                                    |
|                             |                  |                        |           |                   |                   |                                                                                                    |

7. Select Download Summary to confirm your download

| Transfer To<br>1111222233332   |   |  |  |  |
|--------------------------------|---|--|--|--|
| Transfer From<br>1111222233331 |   |  |  |  |
| Amount<br>PGK400.00            |   |  |  |  |
| Transfer When<br>26 Jul 2023   |   |  |  |  |
| Note<br>MY OTHER ACCOUNT       |   |  |  |  |
|                                |   |  |  |  |
|                                | - |  |  |  |

#### Quick Reference Guide: View a history of transfers made between your Accounts

| Date        | From Account  | Payee Details      | Transfer Type | Amount | Reference Number | Status  |
|-------------|---------------|--------------------|---------------|--------|------------------|---------|
| 26 Jul 2023 | 2021004264634 | Self 2947008317369 | Self          | PGK400 | 2320702049369000 | Success |
| 07 Jul 2023 | 2021004264634 | Self 2947012023607 | Self          | PGKI   | 2318802059985001 | Success |
| 17 May 2023 |               | Self 2947008317369 | Self          | PGK250 | 2313702055872003 | Success |

This is an example of a downloaded PDF of your complete Transfer History.

| <b>WBSP</b><br>Own Account Fund Transfer |                                                  |  |  |  |  |
|------------------------------------------|--------------------------------------------------|--|--|--|--|
| SYLVIA OPITI                             | 07 Aug 2023 01:37:06                             |  |  |  |  |
| Reference Number                         | 2320702049369000                                 |  |  |  |  |
| Transfer To                              | 1111222233332                                    |  |  |  |  |
| Transfer From                            | 1111222233331                                    |  |  |  |  |
| Amount                                   | PGK400.00                                        |  |  |  |  |
| Transfer Name                            | 26 Jul 2023                                      |  |  |  |  |
| Note                                     | MY OTHER ACCOUNT                                 |  |  |  |  |
| This is computer generated receip        | ot no signature required                         |  |  |  |  |
| Electronic Receipt owns no official      | I legal effect, branch to get the paper receipt. |  |  |  |  |

This is an example of a downloaded PDF of an individual transaction.

#### **Additional Support**

Please contact the BSP Customer Call Centre: **Phone:** (+675) 320 1212 or 7030 1212 **Email:** <u>servicebsp@bsp.com.pg</u>

#### Disclaimer

The accounts used in this guide are fictitious and contain non-customer data.

#### **Copyright Information**

All rights reserved world-wide under international copyright agreements. No part of this document can be reproduced, stored in a retrieval system, or transmitted in any form or by any means, electronic, mechanical, photocopying, recording, or otherwise without the prior written permission of BSP Financial Group Limited.